If you are a **Current Senior** requesting an official transcript for a college, university or scholarship, you must request your transcript through **SchooLinks**.

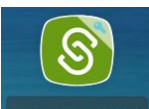

from your Webdesk.

# Student Instructions: Requesting, Viewing or Downloading your Transcript

Note: Transcripts are automatically requested when tracking applications in your College Application Manager. **Do NOT use this to send transcripts to colleges or as part of an application.** This is for your reference only.

### How to Access your Transcript

You can launch

From the dashboard, click the **School icon** on the left navigation sidebar, then select **Record Requests** from the drop-down menu.

## Downloading your Transcript

Click the **Download Unofficial Transcript** button to download your transcript. Note: Because you are downloading this without a school seal or electronic signature, this transcript should not be provided or sent to anyone unless "unofficial transcript" is indicated as an option.

# Your transcript

Last updated 08/17/23 | Final Transcript

OR

### 

View your grades or download to send to a college or program that accepts **unofficial** transcripts.

### Send official transcript

Send an official transcript for scholarships, NCAA eligibility, and other non-college app purposes.

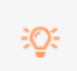

Send transcripts for college apps in the College Applications Manager, not here!